## วิธีใช้งานระบบสารสนเทศ

**กลุ่มส่งเสริมกิจการการศึกษาและเครือข่าย** เผื่อรายงานการดำเนินงานยกเลิกการจัดเวรรักษาการณ์ประจำสถานที่ราชการ

| ระบบรายงานข้อมูลสารสนเทศ  <br>https                                            | กลุ่มส่งเสริมกิจการการศึกษาและเครือข่าย<br>://korsor.dole.ac.th                   |                                                                                                    |
|--------------------------------------------------------------------------------|-----------------------------------------------------------------------------------|----------------------------------------------------------------------------------------------------|
| กรุณากร                                                                        | รอกข้อมูลเข้าระบบ                                                                 | ระบบรายงานข้อมูลสารสนเทศ   กลุ่มส่งเสริมกิจการการศึกษาและเครือข่าย :<br>https://korsor.dole.ac.th         |
| Username                                                                       |                                                                                   | ≡ D-Report System                                                                                         |
| Decoverd                                                                       |                                                                                   | ข้อมูลสารสนเทศ » สกร.เขตดอนเมือง » รหัสหน่วยงาน : 1210360000                                              |
| Password                                                                       |                                                                                   |                                                                                                    |
|                                                                                | SIGN IN                                                                           | สกร.เขตดอนเมือง<br>รหัสหน่วยงาน : 1210360000                                                              |
| ให้สถานศึกษา                                                                   | เป็นผู้กรอกข้อมูล                                                                 |                                                                                                    |
| <b>โดยระบุเห็เช้รหสสถา</b>                                                     | เนศักษาเป็น Username                                                              | Shopee 19:03 ศ. 26 ม.ศ.                                                                                   |
| และใช้ 12345678                                                                | 390 เป็น Password                                                                 | ระบบรายงานข้อมูลสารสนเทศ   กลุ่มส่งเสริมกิจการการศึกษาและเครือข่าย : รายงานผลการดำเนินงานยกเลิกการจั X    |
|                                                                                |                                                                                   | ■     ■     D-Report System                                                                               |
| ระบบรายงานข้อมูลส                                                              | สารสนเทศ   กลุ่มส่งเสริมกิจการการศึกษาและเครือข่าย :<br>https://korsor.dola.ac.th | กลุ่มงานส่งเสริมหน่วยงานและสถานศึกษา<br>» รายงานผลการดำเนินงานยกเลิกการจัดเวรรักษาการณ์ประจำสถานที่ราชการ |
| 🗥 หน้าหลัก                                                                     | https://korsol.uole.ac.th                                                         | Data Detail                                                                                               |
| 🔁 กลุ่มงานส่งเสริมกิจการนักศึกษา 🛛 <                                           | ์<br>วัสหน่ว <b>ต</b> งาน : 1210360000                                            | สถานศึกษา<br>/ สถาน<br>ศึกษาขึ้น<br>ที่ ตรง                                                               |
| 🏝 กลุ่มงานส่งเสริมหน่วยงานและสถานศึกษา 🗸                                       |                                                                                   | 1 สกร.เขต 🧪<br>ดอนเมือง                                                                                   |
| รายงานผลการดำเนินงานยกเลิกการจัดเวรรักษ <sup>.</sup><br>ารณ์ประจำสถานที่ราชการ |                                                                                   | คลิกที่ปากกาเพื่อกรอกข้อมูล                                                                               |
| 💄 กลุ่มงานส่งเสริมการจัดการศึกษาในชุมชน <                                      |                                                                                   | U U                                                                                                    |
| 📍 กลุ่มงานส่งเสริมภาคีเครือข่าย 🛛 <                                            | เษาในชุมชน                                                                        |                                                                                                    |
| กลุ่มงานส่งเสริมการจัดการศึกษาในพื้นที่พิเศ<br>ษ                               | วจขอมูลอาคารสถานท ภายเนวนท 31 มกราคม 2567                                         |                                                                                                    |
|                                                                                | เษาในชุมชน<br>พรัด ธระบวมข้อมออวสารน้อย สอย                                       |                                                                                                    |
|                                                                                | งหาด วายงานขอมูลอาลาสมคริสปร.                                                     | ชื่อ - สกุลผู้รายงาน : กรุณากรอก ชื่อ - สกุล ผู้รายงาน                                                    |
| 1.เลือกกลุ่มส่งเสริง                                                           | มหน่วยงานและสถานศึกษา                                                             | <b>ตำแหน่ง</b> : กรุณากรอก ตำแหน่ง                                                                        |
| 2.เลือกรายงานผล                                                                | การดำเนินงานยกเลิกฯ                                                               |                                                                                                    |
|                                                                                |                                                                                   | 主 บันทึก 🏷 ล้างข้อมูล 🛞 ปิด                                                                               |

| ≡ D-Report System                  |                                   |
|------------------------------------|-----------------------------------|
| กลุ่มงานส่งเสริมหน่วยงานและสถ      | าานศึกษา                          |
| » รายงานผลการดาเนนงานยกเลกการจดเวร | รถษาการณประจาสถานทราชการ          |
| แก้ไขข้อมูล                        |                                   |
|                                    |                                   |
| ชื่อหม่ายงาบ                       | สกราขตดภาเบื้อง                   |
|                                    |                                   |
| ผลการดำเนินงาน :                   | <ul> <li>※ ▼ B <u>U</u></li></ul> |
|                                    | <i>S</i> ≅ ∎                      |
|                                    | 9<br>9                            |
|                                    | กรอกขอมล                          |

ระบบรายงานข้อมูลสารสนเทศ กลุ่มส่งเสริมกิจการการศึกษาและเครือข่าย สกร. © 2023

เมื่อกรอกข้อมูลเรียบร้อย คลิกบันทึกและรอจบแล้วเสร็จ จึงทำการปิดหน้าจอ

สกร.จังหวัด สามารถติดตาม ตรวจสอบการรายงานได้โดยใช้ รหัสหน่วยงานเป็น Username และใช้ 1234567890 เป็น Password